# TILMELD ADMINISTRATORER - E-CONOMIC

LOG IND PÅ DIN AFTALE

VÆLG – DET ORANGE TANDHJUL VÆLG ALLE INDSTILLINGER

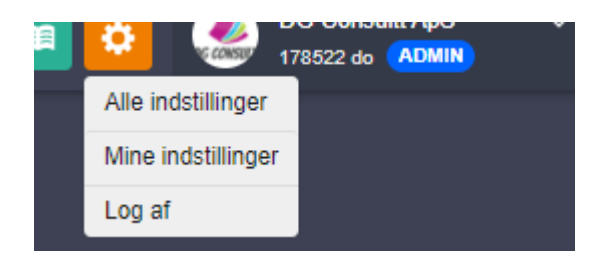

#### VÆLG ADMINISTRATORER

Stamoplysninger Bankkonti Øvrige oplysninger Administratorer

#### SE HVEM DER STÅR SOM ADMINISTRATOR

## VÆLG ADMINISTRATOR – KAN VÆRE DER STÅR EN DER SKAL SLETTES – SÅ TRYK PÅ PERSONEN MED MINUS

• ADMINISTRATOR 1: 177241 - DG CONSULT

### TRYK PÅ DEN LILLE PERSON MED KRYDS

| Nr. 🔺  | Navn            | Telefon  | Postnr. | Ву     | Туре          |     |
|--------|-----------------|----------|---------|--------|---------------|-----|
| 177241 | DG Consultt ApS | 20853843 | 4050    | Skibby | Anden revisor | Q 🛃 |